# Configurando Raspberry PI com câmera em modo de vídeo vigilância

Olá pessoal! Estamos hoje aqui para mais um tutorial. Este tutorial mostrará a você com utiliza a sua Raspberry PI, para a segurança de sua residência ou empresa.

### O que é Raspberry PI

Tamanho minúsculo e baixo custo são as duas linhas guias do projeto chamado de Raspberry PI. Ele é um mini microcomputador que, no exíguo espaço equivalente a um cartão de crédito, abriga processador, processador gráfico, slot para cartões de memória, interface USB, HDMI e seus respectivos controladores. Além disso, ele também apresenta memória RAM, entrada de energia e barramentos de expansão. Ainda que minúsculo, o Raspberry é um computador completo. Caso você ainda não tenha, adquira no link a segui: <u>http://www.lojamundi.com.br/embarcados-raspberrycubieboard-beagleboneblack.html</u>

#### **Raspberry Pi camera module**

O Raspberry Pi camera module é capaz de gravar e tirar foto em full HD 1080p, e também tem função de detecção de movimento. Pode ser controlado por meio de programação.

#### Ligar a câmera

O cabo flexível insere no conector situado entre a portas Ethernet e HDMI, com os conectores de prata de frente para a porta HDMI. O conector do cabo flexível deve ser aberto puxando as abas na parte superior do conector para cima, em seguida, em direção à porta Ethernet.

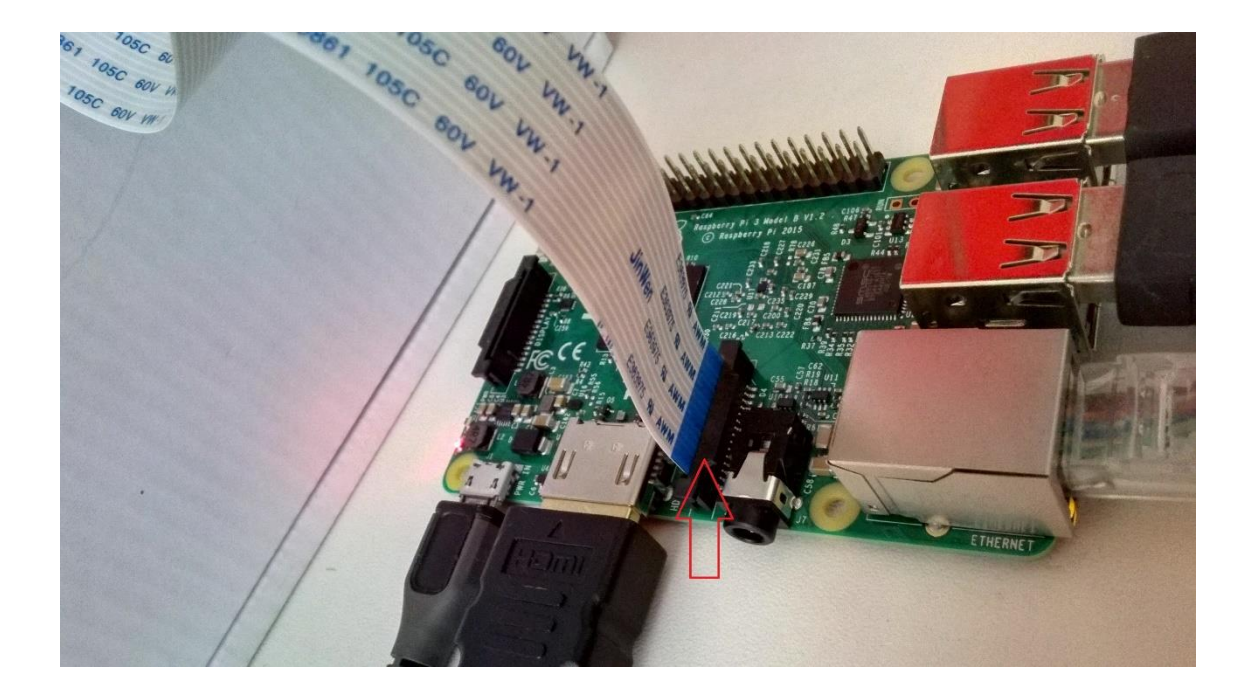

O cabo flexível deve ser inserido com firmeza no conector, com o cuidado para não dobrar o flex em um ângulo muito agudo. A parte de cima do conector, em seguida, deve ser empurrada na direção do conector de HDMI e para baixo, enquanto que o cabo flexível é mantido no lugar.

A câmera pode vir com um pequeno pedaço de filme plástico azul translúcido cobrindo a lente. Isto só está presente para proteger a lente enquanto ele está sendo enviado a você, e precisa ser removido delicadamente fora.

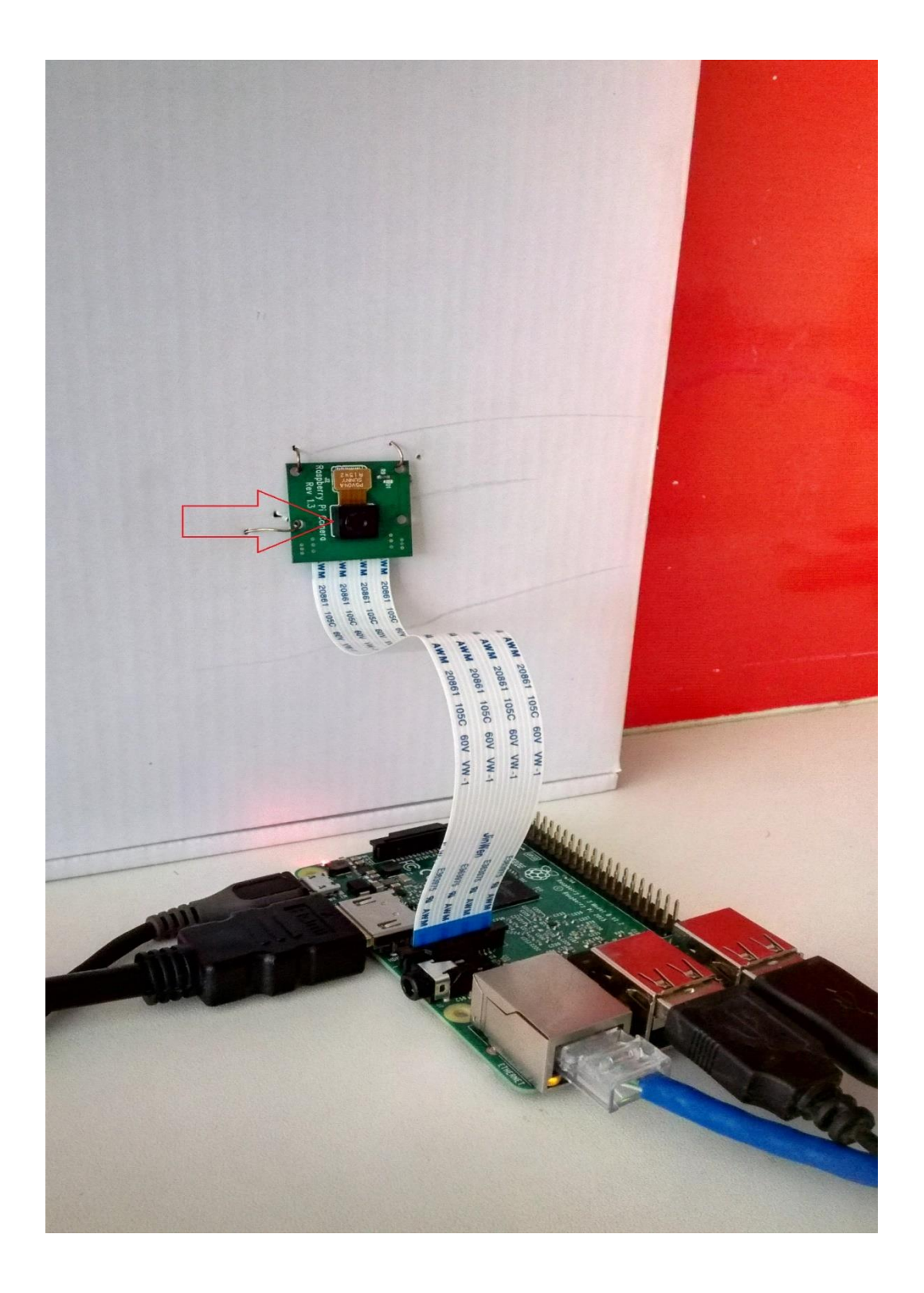

## Instalando o S.O

O processo de instalação no Raspberry é bem fácil.

1º - Baixe os arquivos

Baixe todas as ferramentas situadas no item 'softwares utilizados', baixe o NOOBS no link a segui (<u>https://www.raspberrypi.org/downloads/noobs/</u>).

#### 2º - Prepare o cartão SD

Coloque o cartão SD (8GB ou +) no seu computador e formate-o utilizando a ferramenta <u>SDFormatter4</u> (Win e MAC)

| 2                           | Format your drive. All of the data<br>on the drive will be lost when you<br>format it.<br>SD, SDHC and SDXC Logos are trademarks of<br>SD-3C, LLC. |
|-----------------------------|----------------------------------------------------------------------------------------------------|
| Drive : F:<br>Size :        | Refresh  7.28 GB Volume Label : RECOVERY                                                                                                    |
| Format Option<br>QUICK FORM | AT, FORMAT SIZE ADJUSTMENT ON                                                                                                    |

Instale o programa, abra-o selecione a unidade onde está o cartão SD. Clique em 'Option' e mude para 'ON' a opção 'FORMAT SIZE ADJUSTMENT'.

| FORMAT TYPE |        |
|-------------|--------|
| FORMAT SIZE | ON     |
|             | Cancel |

Verifique se selecionou a unidade certa e clique em Format.

## ATENÇÃO: Selecionando a unidade errada você pode apagar os arquivos que não queria. CUIDADO!!!

Com o cartão formatado, utilize um descompactador de arquivos para extrair na raiz do cartão SD, o arquivo NOOBS\_vX\_X.zip. A raiz do cartão deve ficar assim:

| Downloads     Nome     Dropbox     Locais                                                                                                    | ÷                                                                                                    | Data de modificaç                                                                                                    |                                                                                                    |                                                                 |                                     |
|----------------------------------------------------------------------------------------------------|----------------------------------------------------------------------------------------------------|----------------------------------------------------------------------------------------------------|----------------------------------------------------------------------------------------------------|-----------------------------------------------------------------|-------------------------------------|
| Bibliotecas Antigo Antigo Compenso Compenso Compenso Competador Grupo doméstico Computador Computador Computa | s<br>ode.bin<br>-DATA<br>esy.cmdline<br>esy.cmdline<br>esy.cmg<br>esy.cmg<br>esy.cm | 20/06/2013 16:36<br>13/06/2013 15:27<br>26/06/2013 17:37<br>26/06/2013 17:37<br>26/06/2013 17:37<br>26/06/2013 17:37<br>26/06/2013 17:37<br>26/06/2013 17:37<br>26/06/2013 17:37 | Pasta de arquivos<br>Pasta de arquivos<br>VLC media file (.bi<br>Arquivo<br>Arquivo CMDUINE<br>Arquivo ELF<br>Arquivo RFS<br>Arquivo RFS<br>Arquivo<br>VLC media file (.bi | Tamanho<br>181<br>11<br>4581<br>2.0171<br>19.3271<br>01<br>10.0 | Seleci<br>um arq<br>para<br>visuali |

#### 3º - Ligando o Raspberry Pi

Conecte mouse, teclado, cabo HDMI ou vídeo composto do seu monitor e o cartão SD no Raspberry e só depois ligue a fonte de alimentação.

Com ele ligado, se você não ver nenhuma imagem no monitor você pode utilizar as teclas 1, 2, 3 e 4 do teclado, para alternar entre diferentes modos de vídeo. Abaixo segue lista com o que cada tecla faz:

- 1. Modo Padrão HDMI
- 2. HDMI em Safe Mode Use este modo se não ver nenhuma imagem no modo 1
- 3. Modo vídeo composto PAL (saída de vídeo composto)
- 4. Modo vídeo composto NTSC (saída de vídeo composto)

Se der tudo certo aparecerá uma tela como esta:

| Archlinux<br>OpenELEC  |  |
|------------------------|--|
| OpenELEC               |  |
|                        |  |
| Pidora                 |  |
| RISC OS                |  |
| <b>р</b> RaspBMC       |  |
| Raspbian [RECOMMENDED] |  |

Nesta tela você verá vários sistemas operacionais disponíveis para Raspberry Pi, neste caso, vamos instalar o Raspbian que está marcado como recomendado.

Clique nele e confirme a instalação.

#### Configurando a câmera

Na barra superior do Raspbian, clique no LXTerminal, após ele abrir digite o comando "sudo su" para poder você entra como "root".

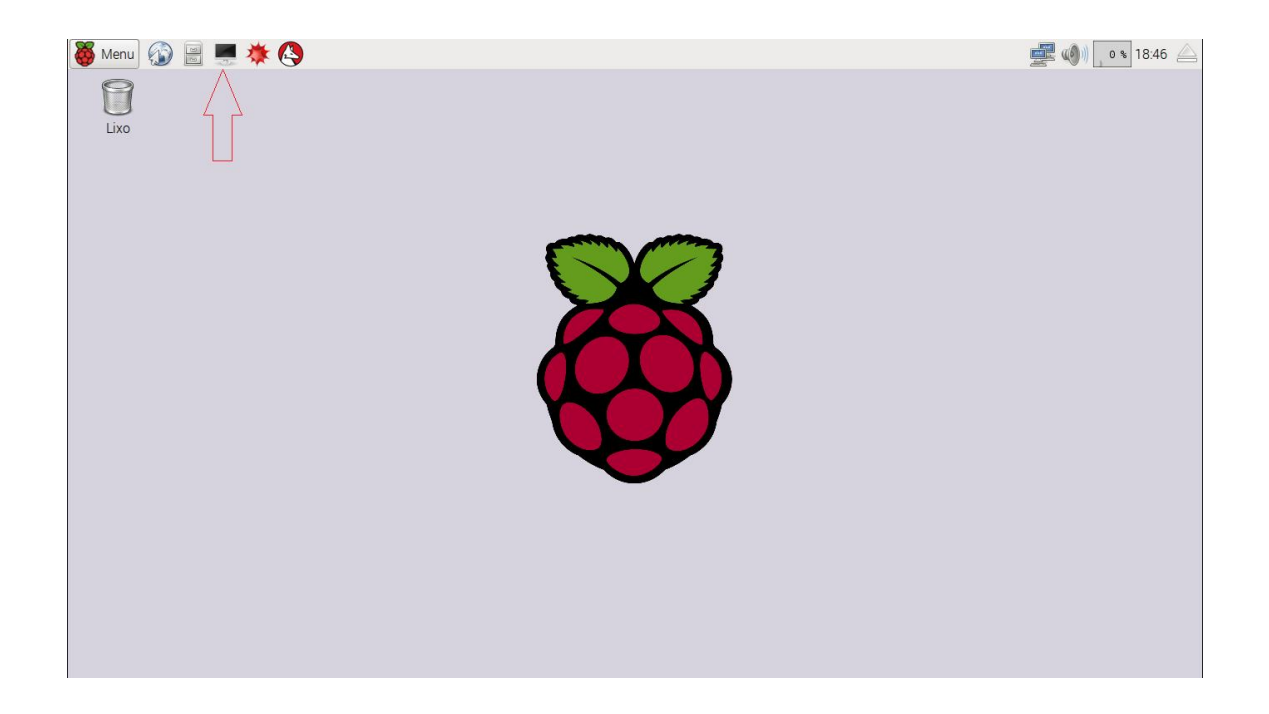

| 🍯 Menu 🕼 🗏 🌞 🏟 🜉 LXTerminal       | 🚅 🌒 🛯 o 🕏 19:11 🛆 |
|-----------------------------------|-------------------|
| 8                                 |                   |
| Lixo                              |                   |
|                                   |                   |
| Ficheiro Editar Separadores Ajuda | 2                 |
| root@raspberrypi:~#               |                   |
|                                   |                   |
|                                   |                   |
|                                   |                   |
|                                   |                   |
|                                   |                   |
|                                   |                   |
|                                   | 4                 |
|                                   |                   |
|                                   |                   |

Como "root", digite agora no terminal os seguintes comandos.

raspi-config

Irá abrir uma tela azul, clique na opção "6", para habilitar a câmera.

| 👸 Menul 🚯 🖹 💻 🗰 🔇 🌉 L | XTerminal                                                                                                    | 🜉 🐠) 🛛 s 19:21 🚄 |
|-----------------------|----------------------------------------------------------------------------------------------------|------------------|
| S Menu S E E K S E L  | Image: Contract of the second second seco | 1921             |
|                       |                                                                                                    |                  |

| Lixo                                                                                                    | 👸 Menu 🐼 📄 💻 🗰 🔇 | LXTerminal                                                     | 🚅 🌒 🛯 🕯 19:26 🛆 |
|----------------------------------------------------------------------------------------------------|------------------|----------------------------------------------------------------|-----------------|
| Image: Content of the support of the support of th | Lixo             |                                                                |                 |
| Ficheiro Editar Separadores Ajuda                                                                                                    |                  | 🜉 LXTerminal 💶 🔍 🗶                                             |                 |
| Enable support for Raspberry Pi camera?<br>-Disable>                                                                                                    |                  | Ficheiro Editar Separadores Ajuda                              |                 |
| Enable support for Raspberry Pi camera?<br><disable></disable>                                                                                                    |                  |                                                                |                 |
|                                                                                                    |                  | Enable support for Raspberry Pi camera?<br><disable></disable> |                 |

Finalize o processo e "reboot" o sistema, como mostrado nas imagens a segui.

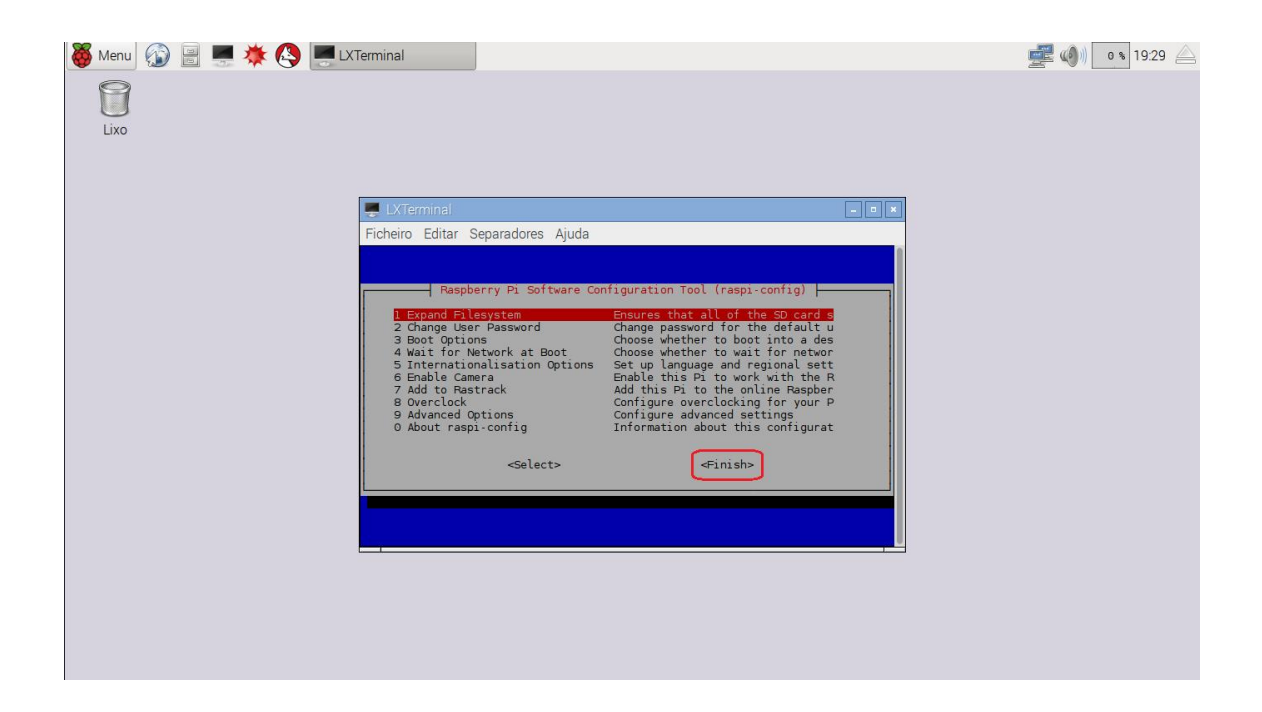

| 👹 Menul 🎲 📄 💻 🔆 🔇 💻 LXTerminal    | 🚅 🌒 💽 19:28 🛆 |
|-----------------------------------|---------------|
| Lixo                              |               |
| 💻 LXTerminal 📃 🔳 💌                |               |
| Ficheiro Editar Separadores Ajuda |               |
|                                   |               |
| Would you like to reboot now?     |               |
|                                   |               |
|                                   |               |
|                                   |               |

Após o sistema inicializa, execute os seguintes comandos;

apt-get update apt-get dist-upgrade

Agora iremos instalar a interface web na Raspberry, para você poder controlar o seu embarcado de onde estiver, via IP. Siga os passos os passos a segui para poder fazer está instalação.

```
git clone <a href="https://github.com/silvanmelchior/RPi Cam Web Interface.git">https://github.com/silvanmelchior/RPi Cam Web Interface.git</a>
```

cd RPi\_Cam\_Web\_Interface

chmod u+x RPi\_Cam\_Web\_Interface\_Installer.sh

./RPi\_Cam\_Web\_Interface\_Installer.sh install

Pronto! Agora é só você acessar de qualquer Browser o IP do Raspberry PI, e você já vai ter como controlar a segurança da sua residência ou empresa, com modo de vigilância.